### SCOPUS Author ID Görüntüleme ve Düzenleme İşlemleri

Scopus Author ID numaraları herhangi bir başvuru ya da kayıt işlemi ile değil veritabanı içindeki hiyerarşiye göre otomatik olarak atanmaktadır.

Scopus Author ID numaranızı veritabanı üzerinde yazar araması yaparak görebilirsiniz. Yazar profilinde değişiklik talep etmek istediğinizde ya da size ait birden fazla ID tanımlamalarını tekilleştirmek için Scopus hesabı oluşturmanız gerekmektedir. Kampüs içi bağlantılı bilgisayarlardan kayıt işlemleri gerçekleştirilirken kurumsal e-posta kullanma zorunluluğu bulunmamaktadır. Aktif ve sürekli kullandığınız e-posta adresinizi tercih edebilirsiniz.

Kampüs dışından bağlanan kullanıcılarımızın bilgisayarlarına kampüs dışı erişim ayarlarını <u>https://www.ktu.edu.tr/library-kampusdisierisim</u> kurmaları gerekmektedir.

#### 1. ADIM: SCOPUS Kullanıcı Hesabı Oluşturma:

Kütüphane abone veritabanları sayfasında yer alan alfabetik listeden ya da Scopus adresine <u>https://www.scopus.com</u> giderek platforma geçiniz. "Create Account" sekmesi üzerinden yönlendirmeleri uygulayarak profil hesabınızı oluşturabilirsiniz.

| Scopus |                                                                                                 | Sea              | rch So | ources | Lists | SciVal ∞ | ? | Ŷ      | 盦      | Create account Sign in |
|--------|-------------------------------------------------------------------------------------------------|------------------|--------|--------|-------|----------|---|--------|--------|------------------------|
|        | Start exploring<br>Discover the most reliable, relevant, up-to-date research. All in one place. |                  |        |        |       |          |   |        |        |                        |
|        | C Documents Authors Affiliations                                                                |                  |        |        |       |          |   |        |        |                        |
|        | Search using: Author name 🗸 🗸                                                                   |                  |        |        |       |          |   | Search | tips 🕐 |                        |
|        | Enter last name *                                                                               | Enter first name |        |        |       |          |   |        |        |                        |

**NOT:** Daha önce adınıza bir hesap bulunuyor fakat şifrenizi hatırlamıyorsanız "Sign In" sekmesi altında yer alan "Forgot Password" seçeneğinden ilerleyiniz.

### 2. ADIM: SCOPUS Author ID Görüntüleme:

Hesabınızı oluşturduktan sonra "Sign In" sekmesine tıklayarak hesabınızı açınız. Gelen tarama ekranında "Authors" sekmesine tıklayarak soyadınızı ve adınızı yazarak aramayı başlatınız.

| ← → ♂ ☆ | A https://www.scopus.com/search/form.uri?display=authorLookup#author |                       |                 |              | ··· 🖂 🕻       | s الله ال              |
|---------|----------------------------------------------------------------------|-----------------------|-----------------|--------------|---------------|------------------------|
| Scopus  | _                                                                    | Search                | h Sources Lists | SciVal 7 (7) | <u>ب</u>      | Create account Sign in |
|         | Start exp                                                            |                       |                 |              |               |                        |
|         | Discover the most relia.                                             |                       |                 |              |               |                        |
|         | C Documents A Authors A Affiliations                                 |                       |                 |              |               |                        |
|         | Search using: Author name 🗸 🗸                                        |                       |                 |              | Search tips 🕥 |                        |
|         | Enter last name *<br>Karpuz                                          | Enter first name<br>B |                 |              |               |                        |
|         | + Add affiliation                                                    |                       |                 |              | Search Q      |                        |
|         |                                                                      |                       |                 |              |               |                        |

Gelen sonuç listesinde isim ve soyisminize tıklayarak yazar profil sayfasını görüntüleyiniz.

| 4 author resul                                                | ts                      |      |                                                               |                        |                       |                          | About Scopus | Author Identifier > |
|---------------------------------------------------------------|-------------------------|------|---------------------------------------------------------------|------------------------|-----------------------|--------------------------|--------------|---------------------|
| Author last name <b>"Karpuz"</b> , Autho                      | r first name <b>"B"</b> |      |                                                               |                        |                       |                          |              |                     |
| Show exact matches only<br>Refine results<br>Limit to Exclude |                         |      | cuments                                                       | View citation overview | Request to merge auth | Sort on:                 | Document cou | nt (high-low)       |
| Affiliation                                                   | ^                       |      | Author                                                        | Documents              | h-index 🕦             | Affiliation              | City         | Country/Territory   |
| Afyon Kocatepe<br>Oniversitesi                                | (1) >                   | 1    | Karpuz, Başak<br>Karpuz, B.<br>Karpuz, Basak<br>Karpuz, Basak | 60                     | 12                    | Dokuz Eylül Üniversitesi | Izmir        | Turkey              |
| Faculty of Sciences and<br>Arts                               | (1) >                   | - 44 | View last title 🗸                                             |                        |                       |                          |              |                     |

| Scopus |                            | Se                                                                                                    | arch Sources Lists SciVal » ⑦ ひ 丘                                                        |  |  |  |  |  |  |
|--------|----------------------------|----------------------------------------------------------------------------------------------------|------------------------------------------------------------------------------------------|--|--|--|--|--|--|
|        |                            | Karpuz, Başak                                                                                                    |                                                                                          |  |  |  |  |  |  |
|        |                            | <u>Dokuz Eylül Üniversitesi</u> , tzmir, Turkey Show all author info Z3667382900 0 <u>Onnect to ORCID</u> <u>M</u> Is this you? Connect to Me | endeley account                                                                          |  |  |  |  |  |  |
|        |                            | 🔗 Edit profile 🛕 Set alert 🛛 १९ Potential author matches 🕞 Export to                                                                          | SciVal                                                                                   |  |  |  |  |  |  |
|        | Metrics overview           | Document & citation trends                                                                                                    | Most contributed Topics 2015–2019 ()                                                     |  |  |  |  |  |  |
|        | 60                         |                                                                                                    | Oscillation Criteria; Dynamic Equation; Nonoscillatory Solution                          |  |  |  |  |  |  |
|        | Documents by author        |                                                                                                    | 8 documents                                                                              |  |  |  |  |  |  |
|        | 507                        |                                                                                                    | Oscillation Criteria; Half-Linear Differential Equation; Integral Averaging<br>Technique |  |  |  |  |  |  |
|        | Citations by 345 documents |                                                                                                    | 1.document                                                                               |  |  |  |  |  |  |
|        |                            |                                                                                                    | Neutral Difference Equation; Nonoscillatory Solution; Oscillation Criteria               |  |  |  |  |  |  |
|        | 10                         | 2008 Documents Citations 2021                                                                                                    |                                                                                          |  |  |  |  |  |  |
|        | 12                         | 2008 Documents Citations 2021                                                                                                    | 1 document                                                                               |  |  |  |  |  |  |

Yazar profil sayfası isminiz altında Scopus ID numarası yer almaktadır.

## 3. ADIM: Yazar Birleştirme

Scopus üzerinde adınıza ait birden fazla Scopus ID numaranız bulunuyorsa tüm numaraları tek bir ID altında birleştirmeniz gerekmektedir. Bunun için önce Scopus ana sayfasında yer alan "Authors" sekmesine tıklayınız. Soyadınızı ve adınızı yazarak tekrar arama yapınız. Çıkan sonuçlarda yazarın içinde yer alan makalelerin tamamının size ait olduğundan eminseniz, birleştirmek istediğiniz profillerin yanındaki kutucukları işaretleyip "Request to merge authors" sekmesine tıklayınız.

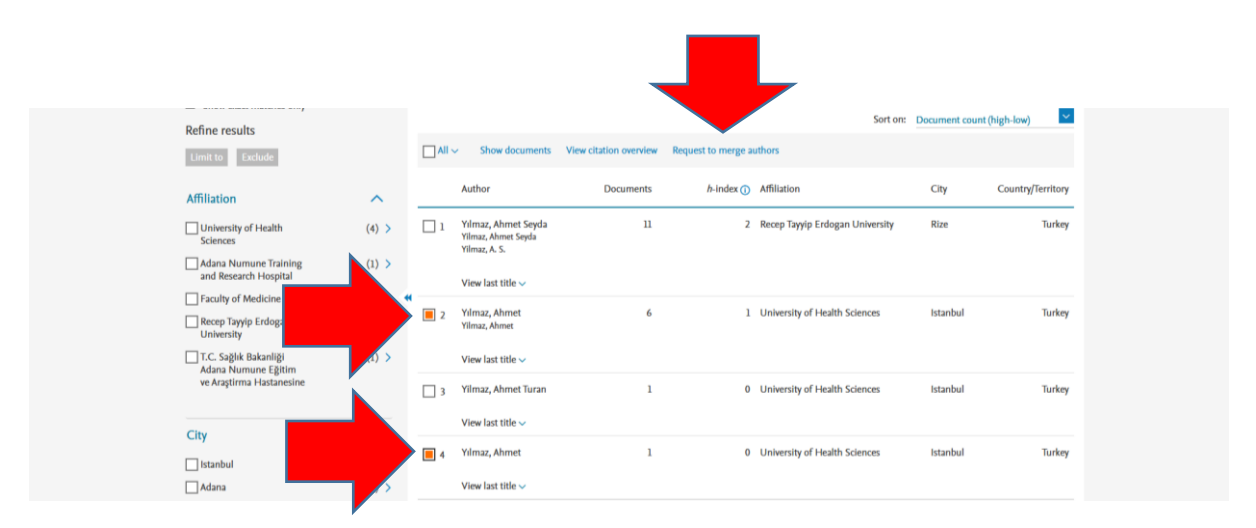

"Request to merge authors" sekmesine tıkladığınızda hangi alanları değiştirebileceğiniz bilgisi ekranda görüntülenmektedir. Tercih ettiğiniz yazar ismini seçtikten sonra devam ediniz ve işlemi onaylayınız.

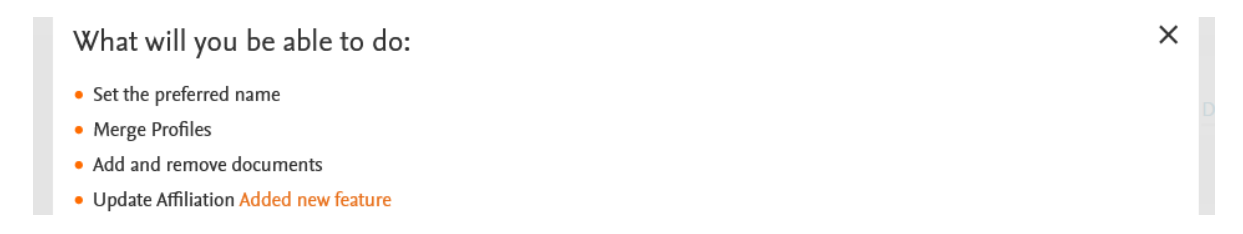

Onay işleminden sonra gelen ekranda yazar profil seçim işlemi ve size ait yayınları belirlemeniz gerekmektedir. Bu alanda size ait olmayan yayınları seçerek kaldırabilirsiniz.

# 4. ADIM: Affiliation

"Review Affiliation" adımında kurum adresini "Karadeniz Technical University" olarak seçtikten sonra "Confirm and Submit" seçeneğine tıklayınız. Son ekranda yapmış olduğunuz tüm değişiklikleri kontrol ederek "Submit" seçeneği ile işlemleri tamamlayınız. İşleminizin alındığına dair bilgi notu eşliğinde tarafınıza bir e-posta gönderilecektir. Talep edilen işlemlerin düzenlenmesi yaklaşık birkaç gün içinde gerçekleşebilmektedir.